## ユーザー情報を変更したい

「管理設定」の「ユーザー情報一覧」から登録済みのユーザー情報を変更することが 可能です。 ※ユーザーの権限区分の変更は、権限区分が管理者の方のみ行うことができます。 各権限ごとに操作できる範囲は次の表をご覧ください。

## 権限ごとのユーザー情報変更可能範囲

|            |      | 管理者 | 担当者<br>フル | 担当者<br>閲覧 | 担当者 | <b>関連業者</b><br>① | 関連業者<br>② |
|------------|------|-----|-----------|-----------|-----|------------------|-----------|
| ユーザー<br>情報 | 登録   | 0   | ×         | ×         | ×   | ×                | ×         |
|            | 編集   | 0   |           |           |     | ×                | ×         |
|            | 削除   | 0   | ×         | ×         | ×   | ×                | ×         |
|            | 一覧表示 | 0   | 0         | 0         | 0   | ×                | ×         |

凡例

○:制限なし

▲:自らのユーザー情報は変更可能(ユーザー区分・権限区分は除く)

×:不可

## ユーザー情報変更方法

| 助っ人クラウド 🗤 📾 🖉 🖉 🚱 🚱                    |                                                                                     |                            |                                 |  |  |  |  |  |
|----------------------------------------|-------------------------------------------------------------------------------------|----------------------------|---------------------------------|--|--|--|--|--|
| ←<br>7⊎ ⊦⊎7                            | 你行信报他来 Q 世代的没有233A >37388代的                                                         |                            | = メニュー表示公定<br>トップ表示法定           |  |  |  |  |  |
| 🋗 スケジュール                               | タスク 最近の更新                                                                           |                            | 理論定<br>ジアウト                     |  |  |  |  |  |
| ₩Q 物件検索                                | 未読のタスクはありません。                                                                       | ①画面右上の                     | A A —                           |  |  |  |  |  |
| 前件登録                                   | の単価のカッカー形/ほけるのつ                                                                     | 人型のアイコンを                   |                                 |  |  |  |  |  |
| 国、案件検索                                 | <ul> <li> <u>担当時代タスク</u>一覧(重歩<b>以</b>)<br/>前期管理が必要な物件タスクはありません。         </li> </ul> |                            | A second second                 |  |  |  |  |  |
| - ○○○○○○○○○○○○○○○○○○○○○○○○○○○○○○○○○○○○ |                                                                                     | クリック                       |                                 |  |  |  |  |  |
| - ● 顧客登録                               | 担当顧客タスク一覧(進歩状況)                                                                     |                            | ■ メニュー表示設定                      |  |  |  |  |  |
| 「「」 商談検索                               | 的期間煤が必要な無器タスクなありません。                                                                | の「管理設定」                    | -                               |  |  |  |  |  |
| <ul> <li>入電検索</li> </ul>               | スケジュール                                                                              |                            |                                 |  |  |  |  |  |
| 建築進診園歴                                 | 表示: 日 週 月 2020年04月17日 (金)                                                           | を クリック<br>・ ログアウト          |                                 |  |  |  |  |  |
| 管理情報統括表                                | 2020年 4/16(木) 2020年 4/17(金) 2020年 4/18(土) 2020年 4/19(日) 2020年 4/20(月)               |                            |                                 |  |  |  |  |  |
| MY PAGE                                |                                                                                     | 注意(未稻手) 案件数<br>注意(対広中) 案件数 | 60 件 →対象案件を表示<br>154 件 →対象案件を表示 |  |  |  |  |  |

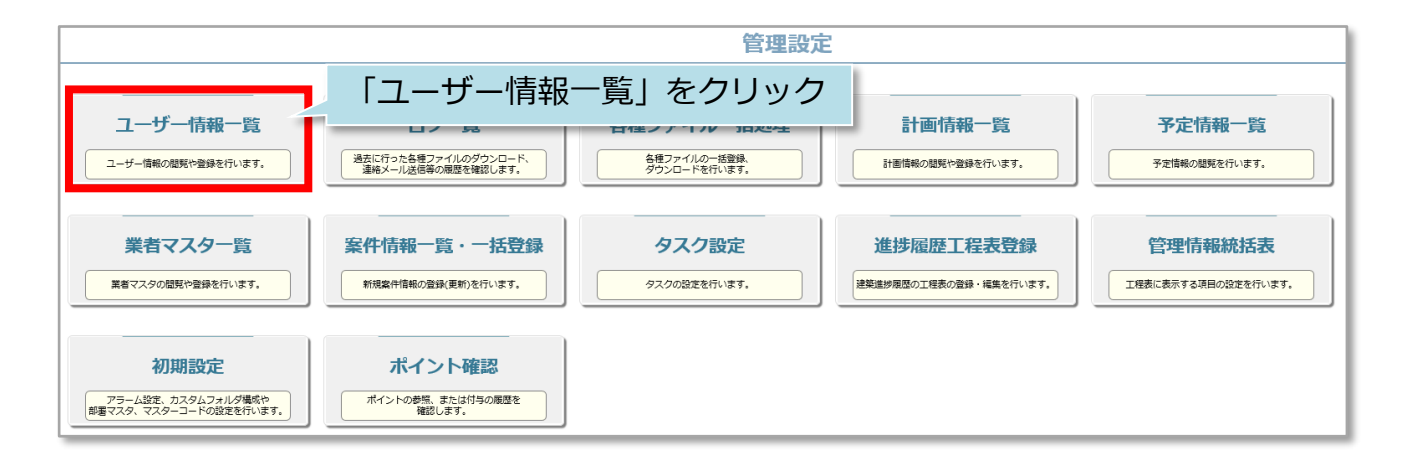

| ←管理設                | 定画面に戻る             |                       |                    | ユーザー                   | -情報一覧          |       |       | 新規登      | 绿        | EXCEL-      | ·括登録 |
|---------------------|--------------------|-----------------------|--------------------|------------------------|----------------|-------|-------|----------|----------|-------------|------|
| <前へ<br>全選択<br>□ No. | 1 2 3 4 5<br>担当者ID | 6 7 8 9 10 11<br>事業者名 | 次へ > 10件 V<br>担当者名 | 全143件中 1 - 10<br>担当者区分 | 所同部署名<br>未選択 ~ | 権限区分  | 分類/部位 | EC<br>₹❤ | os<br>₹√ | 未ログイン<br>期間 | 削除   |
|                     | HPC-0000-01146     | 住宅アカデメイア              | 三枝 テスト2            |                        |                | 本町田以来 |       | 0        | 0        | 0日          | 削除   |
|                     |                    |                       |                    | 変更                     | したいユ-          | -ザーをi | 選択 🚽  |          |          |             | 100  |
|                     |                    |                       |                    |                        |                |       |       |          |          |             | -    |
|                     |                    |                       |                    |                        |                |       |       |          |          |             | -    |
|                     |                    |                       |                    |                        |                |       |       |          |          |             | -    |
|                     |                    |                       |                    |                        |                |       |       |          |          |             | -    |
|                     |                    |                       |                    |                        |                |       |       |          |          |             |      |
|                     |                    |                       |                    |                        |                |       |       |          |          |             | -    |
|                     |                    |                       |                    |                        |                |       |       |          |          |             | -    |
|                     |                    |                       |                    |                        |                |       |       |          |          |             | -    |
|                     |                    |                       |                    |                        |                |       |       |          |          |             |      |

ユーザー情報編集画面が開きましたら、必要な箇所の変更を行ってください。

| ←ユーザ情報一覧に戻るユーザ情報編集                                                                                                    |                                                     |                                                                  |                                       |                          |                                |                                  |  |  |
|----------------------------------------------------------------------------------------------------|-----------------------------------------------------|------------------------------------------------------------------|---------------------------------------|--------------------------|--------------------------------|----------------------------------|--|--|
| 担当者ID                                                                                                    | HPC-0000-01146                                      |                                                                  | 本部ID                                  | HPC-0000                 |                                | 爭業者ID                            |  |  |
| 氏名漢字*                                                                                                    |                                                     |                                                                  | 氏名かな*                                 |                          |                                | <b>支店(部署)名</b><br>※カレンダーに表示されます  |  |  |
| 所属部署                                                                                                    | 所属部署はありません。<br><mark>部署選択</mark>                    |                                                                  |                                       | 格                        | i<br>限区分に<br>操作ができ             | は管理者の方のみきます                      |  |  |
| 所属部署履歴                                                                                                    | 所属部署の履歴はあり                                          | ません。                                                             |                                       |                          |                                |                                  |  |  |
| ユーザ区分*                                                                                                    | 本部 🗸                                                |                                                                  | 権限区分*                                 | 管理者・                     | 《管理者制限版 ??                     | 担当者区分                            |  |  |
| 休止中                                                                                                    | 休止中 🗆                                               |                                                                  | ECサイト管理者                              | 管理者<br>担当者               |                                | オーナーサイト管理者 □                     |  |  |
| 担当部位                                                                                                    | 1.構造躯体<br>2.屋根・外壁・<br>を入れる<br>3.内部<br>4.設備<br>5.その他 | ( 1.基礎<br>開口部 ( 1.屋根<br>( 1.内部廷<br>( 1.内部廷<br>( 1.記管語<br>( 1.その他 | 2.土台<br>2.外壁<br>健具 2.床・壁・<br>&備)<br>り | 担当者フル<br>担当者開覧<br>管理者制限版 | 組 35.小屋組<br>肝裏 5.破風<br>わり 4.電気 | )<br>・鼻隠し 🔤 6.開口部 📑 7.外構)<br>設備) |  |  |
| 本部名                                                                                                    |                                                     |                                                                  | 事業者名                                  |                          |                                | 問連業者名                            |  |  |
| 電話番号                                                                                                    | 電話冊号   業務内容(所持資格等)                                  |                                                                  |                                       |                          |                                |                                  |  |  |
| 備者     まカレンダーに表示されます     メールアドレス*     マエルアドレス*     マエルアドレス2     マエルアドレス2     マエルアドレス     マエルアドレス     マエールアドレス     マエール     マエール     マエー     マエール     マエール     マエー     マエール     マエール     マエー     マエー     ロー     ロー     ロー     ロー     ロー     ロー     ロー     ロー     ロー     ロー     ロー     ロー     ロー     ロー     ロー     ロー     ロー |                                                     |                                                                  |                                       |                          |                                |                                  |  |  |
|                                                                                                    | 上記の内容で登録する                                          |                                                                  |                                       |                          |                                |                                  |  |  |

※管理者権限を他の権限に変更した場合、自身で管理者に戻すことはできません。 他の管理者の方に権限変更をご依頼ください。 管理者の方がご不在で、変更ができない場合はハウスジーメンまでご連絡ください。

←ユーザ情報一覧に戻る ユーザ情報編集 画面上部に更新完了のアナウンスが 表示されれば完了です

**MSĴ** GROUP